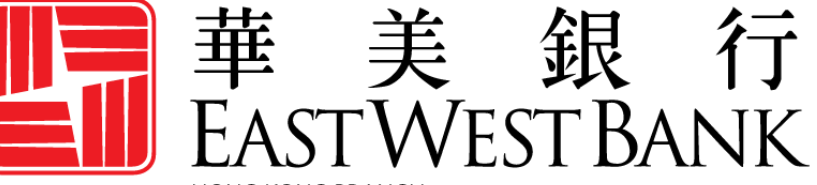

HONG KONG BRANCH Incorporated with limited liability under the laws of California, United States of America

> 華美商橋<sup>®</sup> Premier HK (*business*Bridge<sup>®</sup> Premier HK)

企業網路銀行 用戶指南

儀表板和資訊報告

# 目錄

| 3  |
|----|
| 4  |
| 4  |
| 4  |
| 6  |
| 8  |
| 9  |
| 10 |
| 13 |
| 15 |
| 17 |
|    |

#### 概況

您可透過華美商橋<sup>®</sup> Premier HK(*business* Bridge<sup>®</sup> Premier HK)企業網路銀行平台的儀表板查看帳戶餘額 摘要和讀取重要的功能。儀表板中包含可移動和客製化的小工具,使每位用戶都能在登入時立即讀取他 們最需要的資訊和功能。

儀表板的設計和描述可能因貴公司註冊的服務和個人用戶的讀取權限而異。

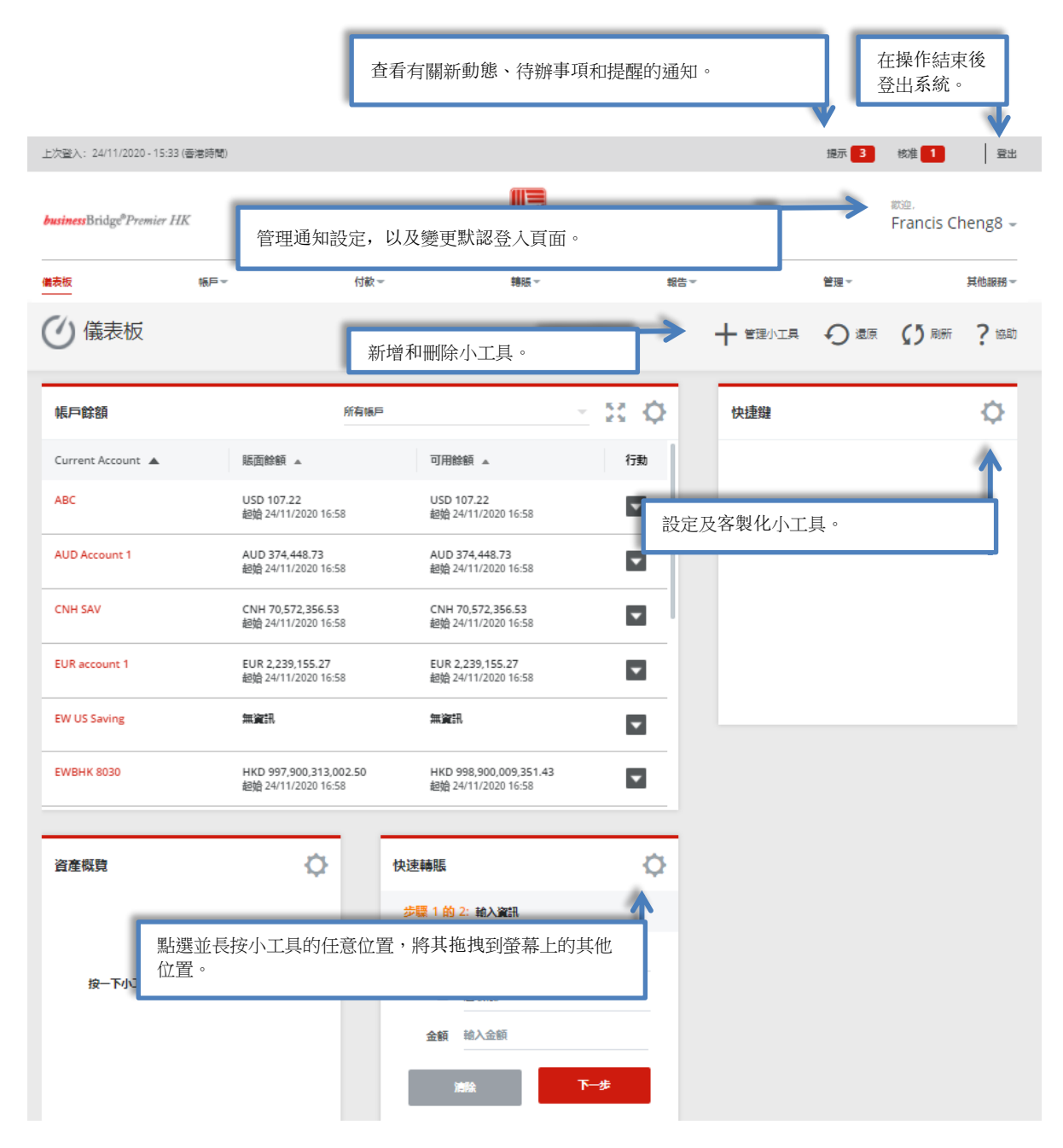

## 管理小工具

您可以按需移動、新增、刪除或客製化以下小工具。

| 管理小工具   |             |        |    | ⊗ |
|---------|-------------|--------|----|---|
| 小工具     |             |        | 新增 |   |
|         | 按一下或點選標題以重新 | 师命名小工具 |    | × |
| 資產概覽    |             |        | Ŧ  |   |
| ✓ 資産概覧  |             |        | Ŵ  |   |
| 快速轉賬    |             |        | +  |   |
| ✔ 快速轉賬  |             |        | Ŵ  |   |
| 快捷鍵     |             |        | +  |   |
| < ✓ 快捷鍵 |             |        | Ŵ  |   |
|         | 取消          | 完成     |    |   |

## 移動小工具

您可點選並長按小工具上的任意位置,並將其拖拽到新位置。

## 新增小工具

請按照以下指令添加小工具。

| <b>business</b> Bridge <sup>®</sup> Premier Hi | K                  |                            | EASTWEST BA                           | NK                 |           | ≌8理,<br>Francis Cheng8 <del>→</del> |
|------------------------------------------------|--------------------|----------------------------|---------------------------------------|--------------------|-----------|-------------------------------------|
| 儀表板                                            | 帳戶▼                | 付款▼                        | 轉賬▼                                   | 報告▼                | 管理▼       | 其他服務。                               |
| <ul> <li>儀表板</li> </ul>                        |                    |                            |                                       | +                  |           | 原 ( ) 刷新 ? 協助                       |
| 帳戶餘額                                           |                    | 所有帳戶                       | 按一下「管理                                | <b>里小工具</b> 」 以新增或 | 1<br>健    | ¢                                   |
| Current Account                                | 賬面餘額               |                            | 可用踪腹 🔺                                | 行劃                 |           |                                     |
| ABC                                            | USD 107<br>起始 24/1 | <b>.22</b><br>1/2020 16:58 | USD 107.22<br>起始 24/11/2020 16:58     |                    | 按一下小工目铅完圈 | 示以進行你的偏好設定                          |
| AUD Account 1                                  | AUD 374<br>起始 24/1 | <b>1/2020 16:58</b>        | AUD 374,448.73<br>起始 24/11/2020 16:58 |                    |           | THE REPORT OF A DECE                |

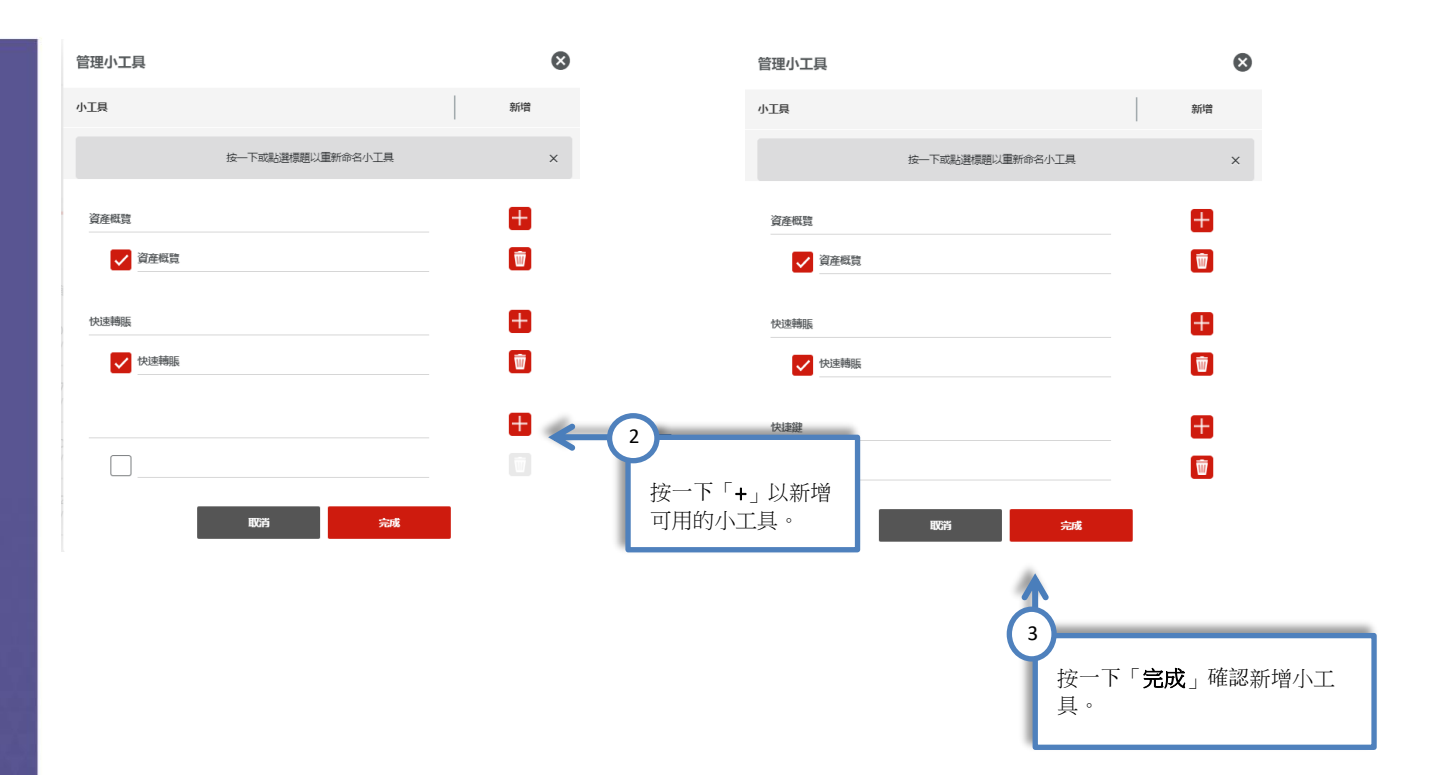

#### 現在,新增的小工具已出現在儀表板上。

| 上次登入: 24/11/2020 - 15:33 (香港時     | 間)                                       |                                                           |      | 提示 3        | 核准 1 登出                 |
|-----------------------------------|------------------------------------------|-----------------------------------------------------------|------|-------------|-------------------------|
| <b>business</b> Bridge®Premier HK |                                          | EAST WEST BANK                                            |      |             | 診理。<br>Francis Cheng8 👻 |
| 儀表板     帳月                        | ∃⊸ 付款▼                                   | 轉賬~                                                       | ★報告▼ | 管理▼         | 其他服務。                   |
| ④ 儀表板                             | 你也可以使用人                                  | . ₩ <sup>2</sup> 4/4 Γ 4.14 <del>1.23</del> /9± τ-14.6/5. |      |             | ₲ 刷新 ? 協助               |
| 帳戶餘額                              | 》也可以使用至<br><sup>別有限户</sup>               | *新的'快捷键」功能。                                               | 4    | 快捷鍵         | ¢                       |
| Current Account                   | 賬面餘額 🔺                                   | 可用餘額 🔺                                                    | 行動   |             |                         |
| ABC                               | <b>USD 107.22</b><br>起始 24/11/2020 16:58 | <b>USD 107.22</b><br>起始 24/11/2020 16:58                  |      | 按一下小丁目設定國示鬥 | 進行你的偏好設定                |
| ALID Account 1                    | ALLA 278 448 72                          | ALID 274 448 72                                           | _    |             |                         |

## 客製化帳戶餘額小工具

建立「帳戶群組」以便快速查看多個帳戶。

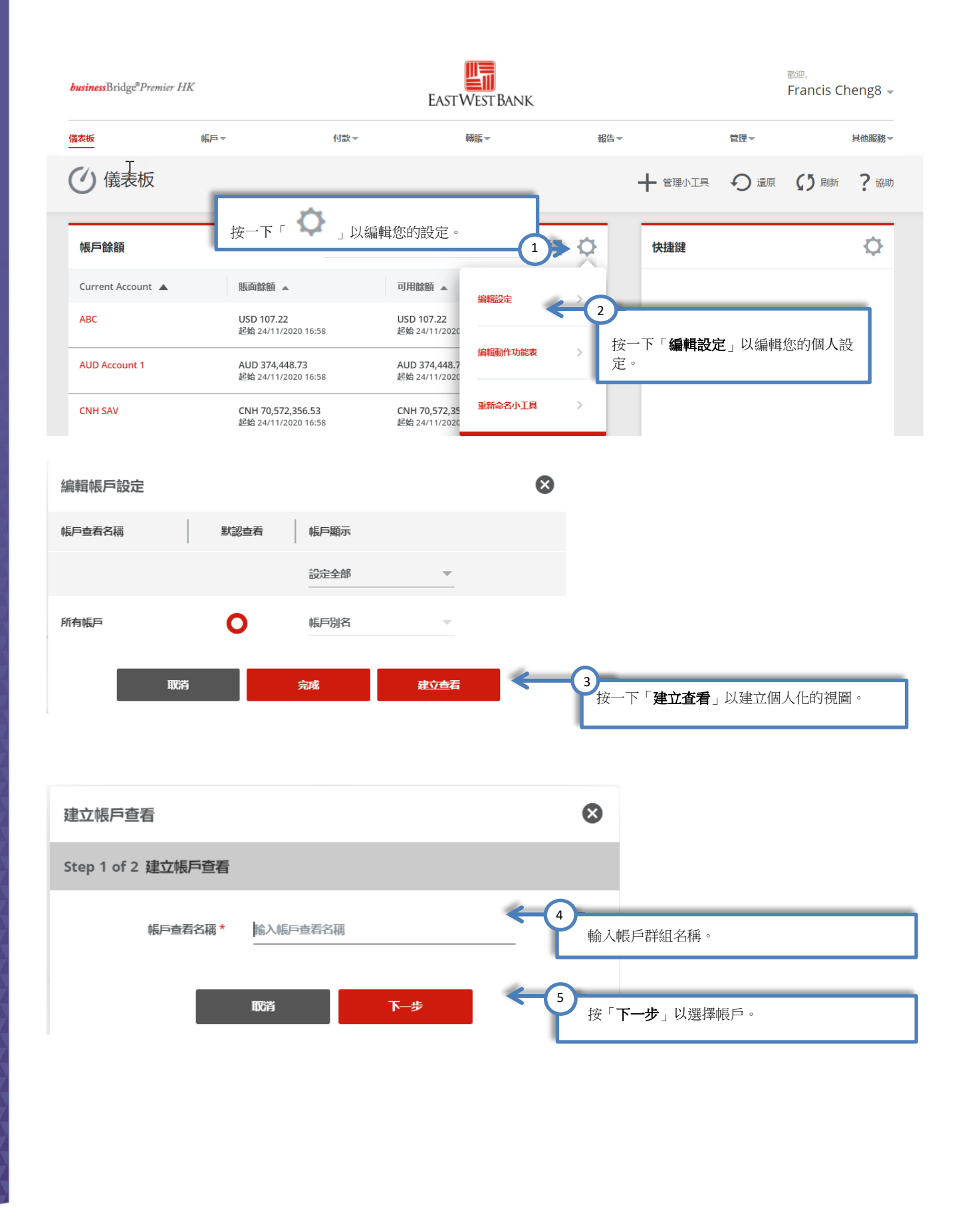

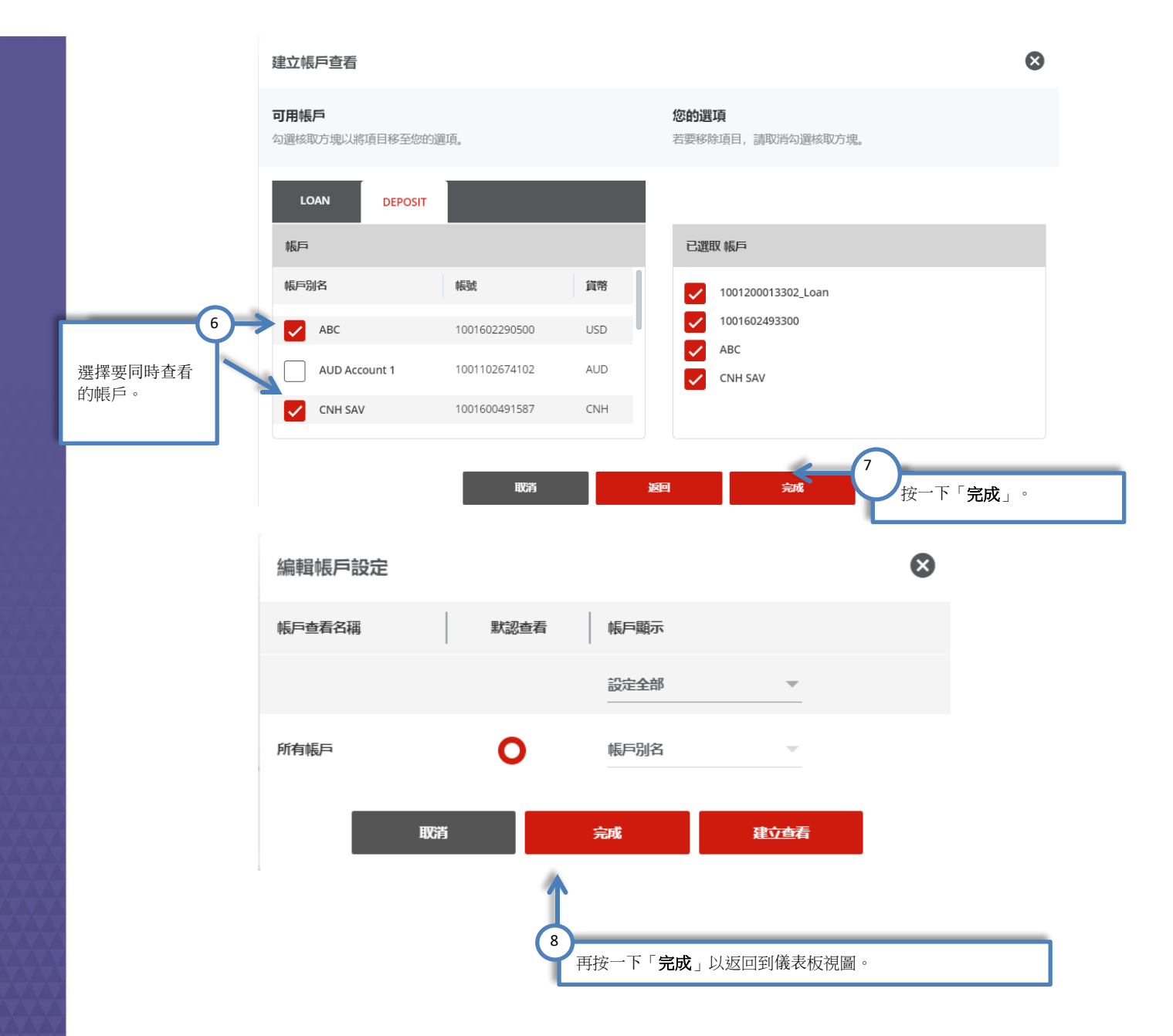

#### 現在,除了標準的「全部帳戶」視圖之外,新的帳戶群組視圖也已就緒。

| 上次登入: 24/11/2020 - 15:33 (香港                   | 1時(間)                             |                                   |         | 提示 3        | 核准 1 登出                            |  |
|------------------------------------------------|-----------------------------------|-----------------------------------|---------|-------------|------------------------------------|--|
| <b>business</b> Bridge <sup>®</sup> Premier HK |                                   | EASTWEST BANK                     |         |             | 診空,<br>Francis Cheng8 <del>、</del> |  |
| 儀表板                                            | 長戶▼ 付款▼                           | 轉賬▼                               | 報告▼     | 管理▼         | 其他服務。                              |  |
| <ul><li>④ 儀表板</li></ul>                        |                                   |                                   | + =     |             | <b>(1)</b> 刷新 ? 協助                 |  |
| 帳戶餘額                                           | 所有帳戶                              |                                   | うる 🔷 快捷 | 鍵           | ¢                                  |  |
| Current Account                                | 賬面餘額 🔺                            | 可用餘額 🔺                            | 行動      |             |                                    |  |
| ABC                                            | USD 107.22<br>起始 24/11/2020 16:58 | USD 107.22<br>起始 24/11/2020 16:58 |         | 按一下小工具設定圖示以 | 進行您的偏好設定                           |  |
| ALID Account 1                                 | AT 10 274 AAS 72                  | ALID 274 448 72                   | _       |             |                                    |  |

# 客製化快捷小工具

將最常用的功能連結添加到快捷鍵中,使您能在系統中快速讀取他們。

| 上次登入: 24/11/2020 - 15:33 (香港                   | (6寺)[蜀)                                  |                                   |         | 提示 3 核准                   | 营出           |
|------------------------------------------------|------------------------------------------|-----------------------------------|---------|---------------------------|--------------|
| <b>business</b> Bridge <sup>®</sup> Premier HK |                                          | EASTWEST BANK                     | C.      | <sub>歡迎</sub> ,<br>Franci | is Cheng8 👻  |
| 儀表板                                            | 長戸▼ 付款▼                                  | 轉賬▼                               | 報告▼     | 管理▼                       | 其他服務 -       |
| ④ 儀表板                                          |                                          |                                   | + =     |                           | 副新 ? 協助      |
| 帳戶餘額                                           | 所有帳戶                                     |                                   | たい (大規  | 鍵                         | <b>&gt; </b> |
| Current Account                                | 賬面餘額 🔺                                   | 可用餘額 🔺                            | 行動      |                           | 3            |
| ABC                                            | <b>USD 107.22</b><br>起始 24/11/2020 16:58 | USD 107.22<br>起始 24/11/2020 16:58 |         | 按一下小工具設定圖示以進行物的條          | 」以編輯您的個人設定。  |
| ALID Account 1                                 | AI IN 374 449 73                         | ATT 374 448 75                    | _       |                           |              |
|                                                | KN X                                     |                                   |         |                           |              |
| 位根垫中                                           |                                          |                                   |         |                           |              |
| <b>AHYEOX</b>                                  |                                          | 」<br>按一下「 <b>編輯設定</b> 」以          | 編輯您的個人  |                           |              |
| 20                                             |                                          | 設定。                               |         |                           |              |
| 編輯動作功能表<br>3.7                                 |                                          |                                   |         |                           |              |
| 020                                            |                                          |                                   |         |                           |              |
| 35 重新命名小工具                                     |                                          |                                   |         |                           |              |
| J20                                            |                                          |                                   |         |                           |              |
|                                                |                                          |                                   |         |                           |              |
|                                                |                                          |                                   |         |                           |              |
|                                                | 編輯快捷方式設定                                 |                                   |         |                           | $\otimes$    |
|                                                | 可用快捷方式                                   |                                   | 您的選項    |                           |              |
|                                                | 勾選核取方塊以將項目移至您                            | 的選項。                              | 若要移除項目, | 請取消勾選核取方塊。                |              |
|                                                | 快捷方式                                     |                                   | 所選快捷方   | 式                         |              |
| 3                                              | 建立付款                                     |                                   | 建立的     | 寸款                        |              |
| 擇要快速讀取                                         | 建立轉賬                                     |                                   | ✓ 管理月   | 1月月                       |              |
| 功能。                                            | ✓ 管理用戶                                   |                                   |         |                           |              |
|                                                | 建立新用戶                                    |                                   |         |                           |              |
|                                                |                                          |                                   |         |                           |              |
|                                                |                                          | HUG#                              | i 完成    |                           | 「完成」。        |
|                                                |                                          |                                   |         |                           |              |
| 夏 <b>在,快捷</b> 小丁                               | 一旦已顯示出您的                                 | 行猩摆的功能。                           |         |                           |              |

| 上次登入: 24/11/2020 - 15:33(                      | 香港時間)                                 |                      |                                          |                  |                                            | 提示 3 | 核准 1              |
|------------------------------------------------|---------------------------------------|----------------------|------------------------------------------|------------------|--------------------------------------------|------|-------------------|
| <b>business</b> Bridge <sup>®</sup> Premier HI | K                                     |                      | EASTWEST BANK                            |                  |                                            |      | 歡迎,<br>Francis Ch |
| 儀表板                                            | 帳戶▼                                   | 付款▼                  | 轉賬▼                                      | 報告▼              |                                            | 管理▼  |                   |
| 🕐 儀表板                                          |                                       |                      |                                          |                  | ╋ 管理小工具                                    | り還原  | 【〕 刷新             |
|                                                |                                       |                      |                                          |                  |                                            |      |                   |
| 帳戶餘額                                           |                                       | 所有帳戶                 | ~                                        | 22 <b>Q</b>      | 快捷鍵                                        |      |                   |
| 帳戶餘額<br>Current Account ▲                      | 賬面餘額 🔺                                | 所有帳戶可                | ▼ 用餘額 ▲                                  | ご <b>〇</b><br>行動 | <b>快捷鍵</b> <ul> <li>建立付款</li> </ul>        |      |                   |
| 帳戶餘額<br>Current Account ▲<br>ABC               | 賬面餘額 ▲<br>USD 107.22<br>起始 24/11/2020 | 所有帳戶<br>可<br>16:58 起 | 用餘額 ▲<br>5D 107.22<br>始 24/11/2020 16:58 | びまた。<br>行動       | 快捷鍵 <ul> <li>建立付款</li> <li>管理用戶</li> </ul> |      |                   |

### 客製化餘額圖表

您可以在餘額圖表中快速查看存款帳戶餘額的分佈情況(以百分比形式)。您可選擇想要包含在餘額圖表中的帳戶,然後透過客製化小工具來確定是否顯示「當日」或「上一日」的帳戶餘額。

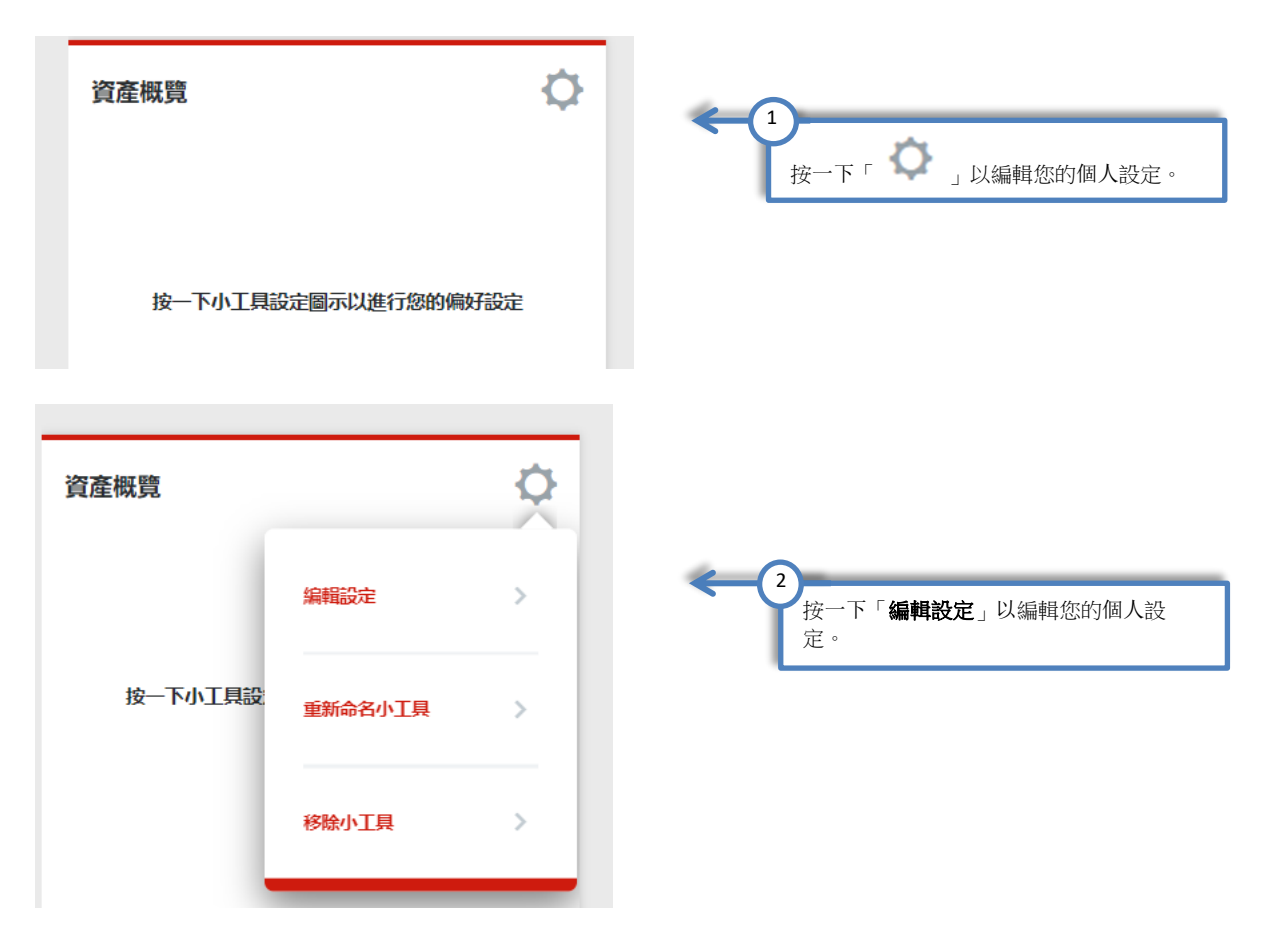

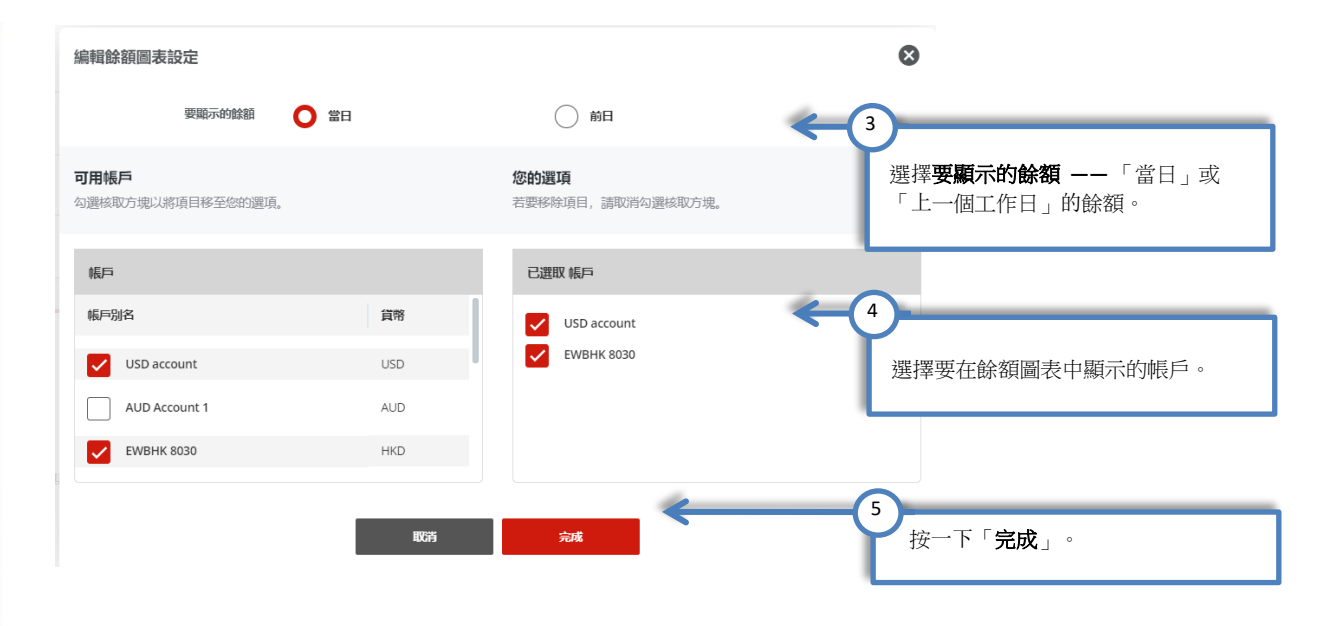

以下圓形圖顯示的是您已選擇的存款帳戶之餘額。此視圖以百分比展示您的帳戶餘額分佈情況。您也可以透過將滑鼠停放在圓形圖上,以查看指定帳戶的餘額。

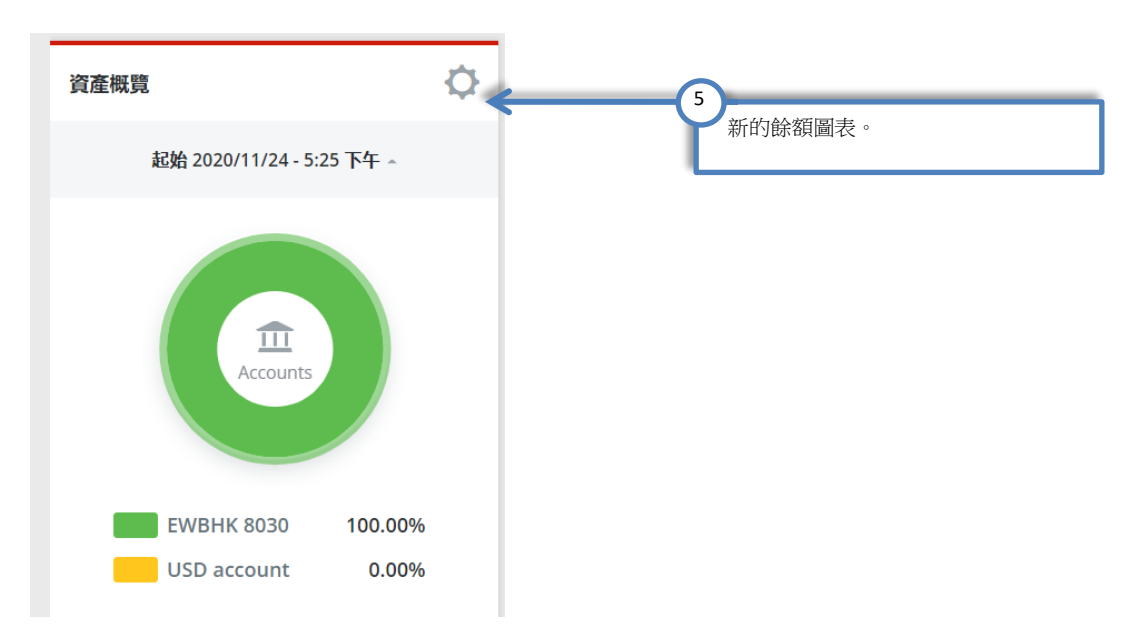

#### 建立快速轉賬

使用儀表板上的「快速轉賬」功能建立轉賬請求。操作完成後,請務必在轉賬中心核實請求狀態。

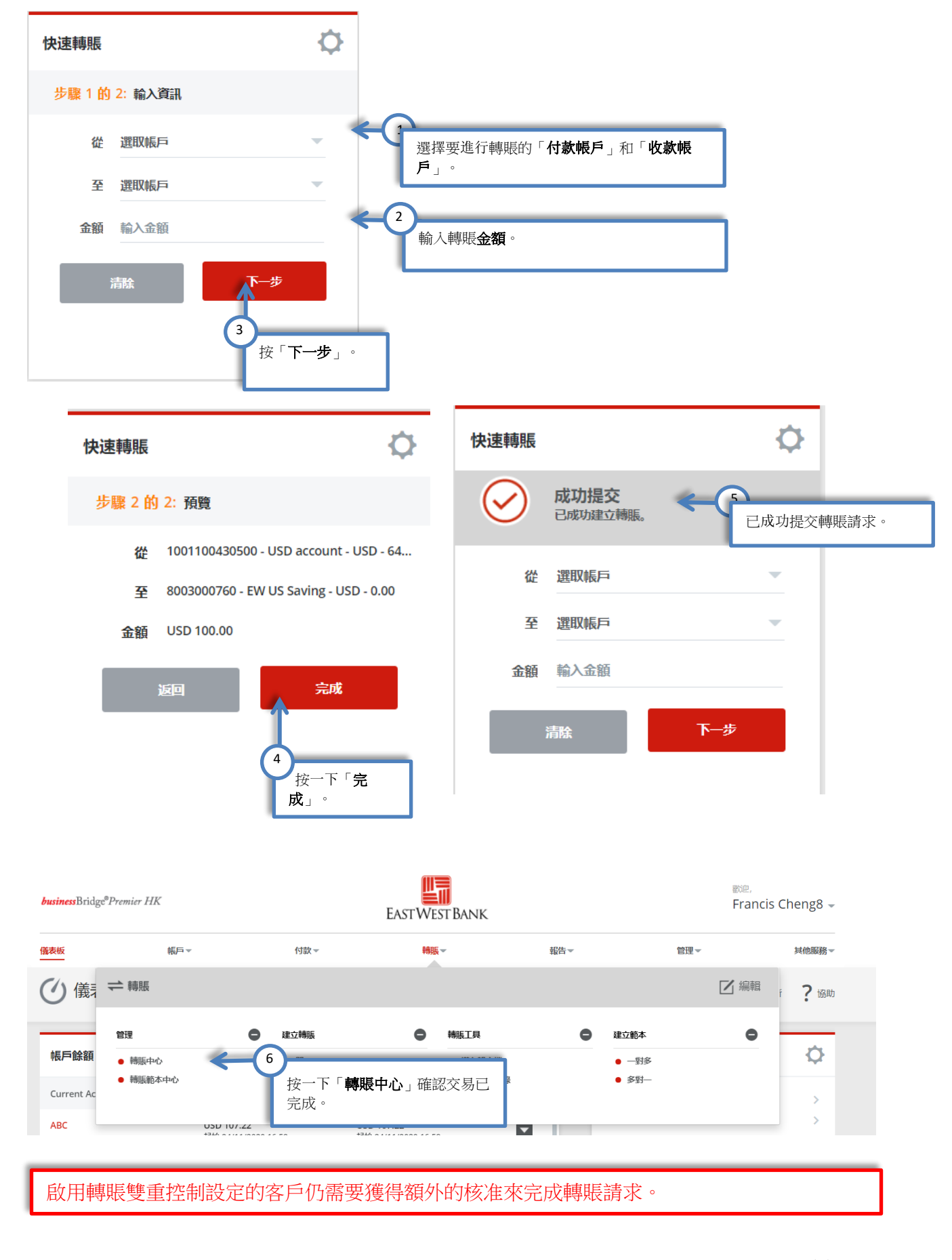

如果貴公司啟用了轉賬雙重核准控制,那麼您仍需要執行其他操作才能完成透過快速轉賬功能發起的轉 賬。您可以在轉賬中心查看**待核准和已完成的轉賬**。

| 上次登入: 24/11/2020 - 15:33( | 香港時間)      |                                 |                         |             | â 📑  | ● 1 登出       |
|---------------------------|------------|---------------------------------|-------------------------|-------------|------|--------------|
| 儀表板                       | 帳戶▼        | 付款▼                             | 轉賬▼                     | 報告▼         | 管理▼  | 其他服務。        |
| 管理轉賬                      |            |                                 |                         |             |      |              |
| 全部                        | 待定中        |                                 |                         |             |      |              |
| 從<br>02/08/2020           | 至          | 交易編號<br>輸入交易                    |                         | 狀態<br>等待校准中 | ▼    | <b>換尋</b>    |
| □ 日期 ▼                    | 交易編號       | 提款賬户 ▲<br>帳戶 ID                 | 收款賬户 ▲<br>帳戶 ID         | 狀態 ▲        | 頻率 ▲ | 金額 ▲<br>已計金額 |
| 查看已處理項目                   |            |                                 |                         |             |      |              |
| 24/11/2020                | R1C2I0GZBB | O USD account<br>1001100430500  | EW US Saving 8003000760 | 等待核准中       | 僅限一次 | USD 100.00   |
| 24/11/2020                | 29GMEBPSWL | <b>EWBHK 8030</b> 1001600088030 | HKD_EA<br>1001600088510 | 等待核准中       | 僅限一次 | HKD 1,000.00 |
| 顯示 / 隱藏資料行                |            |                                 |                         |             |      | 顯示 10 🔻      |
|                           |            | 拒絕                              | 刪除                      | 核准          |      |              |

## 帳戶中心

你可在「帳戶活動」頁面查看往來帳戶、儲蓄帳戶、貸款帳戶和定期存款帳戶的餘額及最多12個月的 交易記錄。

「帳戶活動」頁面包括以下內容:

- 餘額摘要
- 帳戶的交易和活動記錄
  - o 待核准的交易
  - o 已完成的交易
  - o 已排程的交易
- 貸款

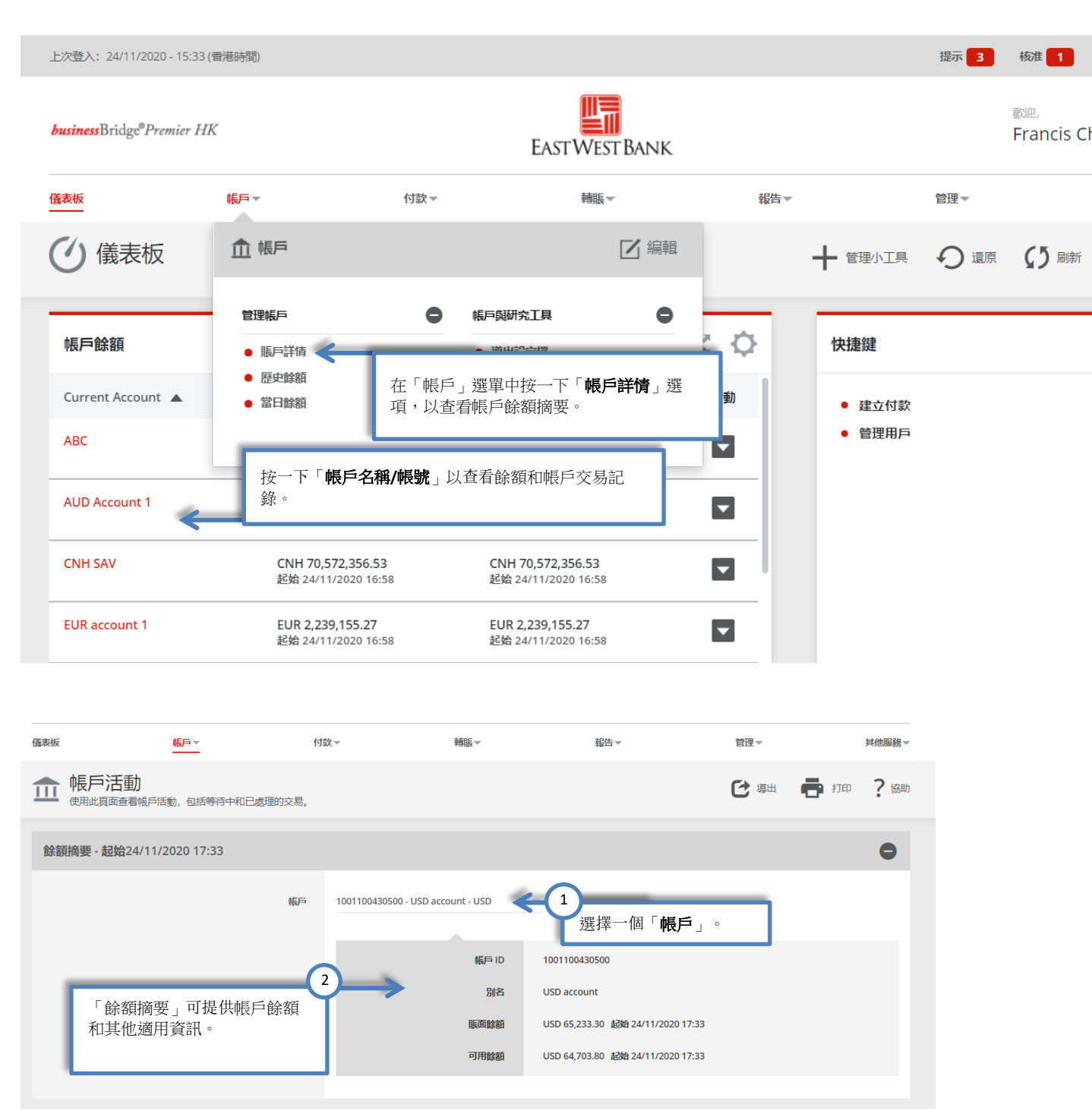

| ACCOUNT - GTS TEST ACCT 1 - AS OF 05/08/2020 17:53   |                              |                            | VIEW~     |
|------------------------------------------------------|------------------------------|----------------------------|-----------|
| Search on From<br>Date - 05/01/2020                  | ⊺o<br>05/09/2020 :::::       | Search Reset Criteria      | 0         |
| PENDING TRANSACTIONS                                 |                              |                            | ۰         |
| Date ▼ Transaction Type ▲ 當天從該帳戶發                    | 起的交易。                        | Withdrawals 🔺 Deposits 🔺   | Balance   |
| 05/08/2020 Individual Automatic Transfer Credit ONLN | BKG TRFT CREDIT FR ACC 08003 | USD 0.02                   | USD 50.03 |
|                                                      |                              |                            | Show 10 🔻 |
|                                                      |                              |                            |           |
| POSTED TRANSACTIONS                                  |                              |                            | ۰         |
| Date ▼ Transaction Type ▲ 己完成的帳戶歷                    | 史交易。                         | Withdrawals 🔺 Deposits 🔺 I | Balance   |
| 05/05/2020 Individual Automatic Transfer Debit       | TO ACC 08003                 | USD 0.02                   | USD 50.01 |
| 05/04/2020 Individual Automatic Transfer Debit       | TO ACC 08003                 | USD 0.01                   | USD 50.03 |
| 05/01/2020 Individual Automatic Transfer Credit      | FR ACC 080030                | USD 0.02                   | USD 50.04 |
|                                                      |                              |                            | Show 25 💌 |

| SCHEDULED TRAN | SACTIONS           | 5                             |                          | •        |
|----------------|--------------------|-------------------------------|--------------------------|----------|
| Date 🔻         | Transaction Type 🔺 | 透過網路銀行系統預先排程                  | Withdrawals 🛋 Deposits 🔺 |          |
| 05/15/2020     | Single             | 山小小大大切。                       |                          | USD 0.02 |
| 05/11/2020     | Single             | Transfer to (GTS Test Acct 2) | USD 0.01                 |          |

#### 查看貸款資訊

| <b>前</b> 帳戶活動<br><sub>使用此頁面查看帳</sub> | 5活動,包括等待中和已處理的交易                | 5.                             |                                   |                                                   |        | 打印 ?協助 |
|--------------------------------------|---------------------------------|--------------------------------|-----------------------------------|---------------------------------------------------|--------|--------|
| 餘額摘要 - 起始24/1                        | 1/2020 17:33                    |                                |                                   |                                                   |        | ٥      |
|                                      | ₩Ę.F                            | = <u>1001200013302 - 10012</u> | 00013302_Loan _05D<br>能戶 ID<br>別名 | 1<br>選擇帳戶。<br>1001200013302<br>1001200013302_Loan |        |        |
| 帳戶 - 10012000133                     | 302_LOAN - <b>起始</b> 24/11/2020 | ) 17:33                        |                                   |                                                   |        | •      |
| 查看其他貸款資訊 -                           | 起始24/11/2020 17:33              |                                |                                   | 按一下「+」以查看與<br>交易記錄。                               | 具備註相關的 | 2      |

#### 查看貸款備註詳情

| 笪有具他貸款資訊 - 起始24/11/2020 1/:                                                    |                                                                                                    |                 |        |      | • |
|--------------------------------------------------------------------------------|----------------------------------------------------------------------------------------------------|-----------------|--------|------|---|
| 速尋於 從 日期 27/07/20                                                              | 020                                                                                                    | 至<br>24/03/2021 | <br>搜尋 | 重設修件 | 0 |
| 票據明細 SYU2001964                                                                |                                                                                                    |                 |        |      | • |
| 當前票據餘額<br>原始票據餘額<br>下次付款金額<br>下次付款日期<br>利率<br>原始票據日期<br>到期日<br>可用信用額度<br>澤納金到期 | USD 12,500,000.00<br>USD 12,500,000.00<br>USD 16,607.00<br>30/11/2020<br>1.494 %<br>25/06/2018<br>15/01/2021<br>NA<br>NA |                 |        |      |   |

#### 歷史餘額

您可在「歷史餘額」頁面按照帳戶和日期查看往來帳戶、儲蓄帳戶和定期存款帳戶的前一日餘額及交易記錄。但此功能不適用於貸款帳戶。

「歷史餘額」頁面包含搜尋條件選項,在默認情況下,該頁面會顯示上一個工作日的帳戶餘額。

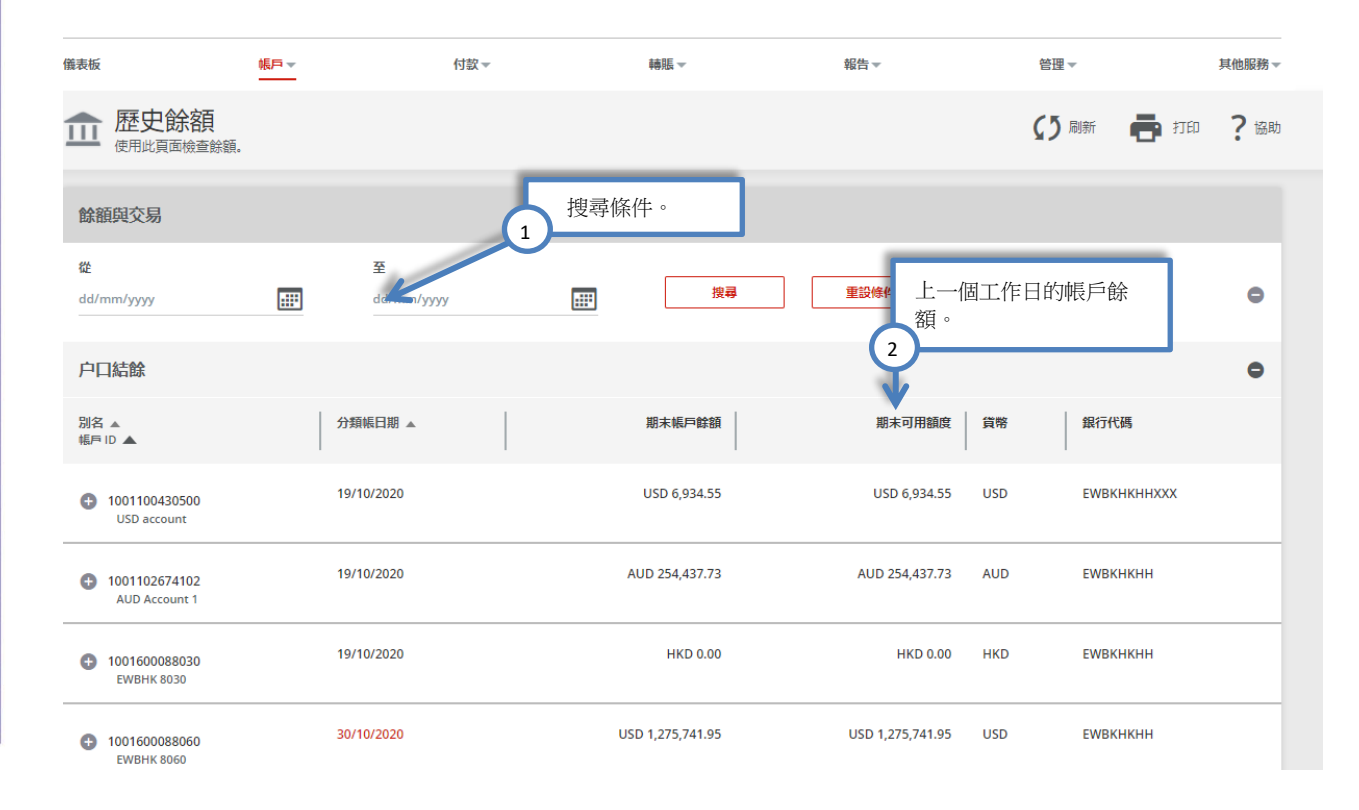

#### 您還可以使用「按日期搜尋」選項查看前一日或某個日期範圍內的帳戶餘額記錄。

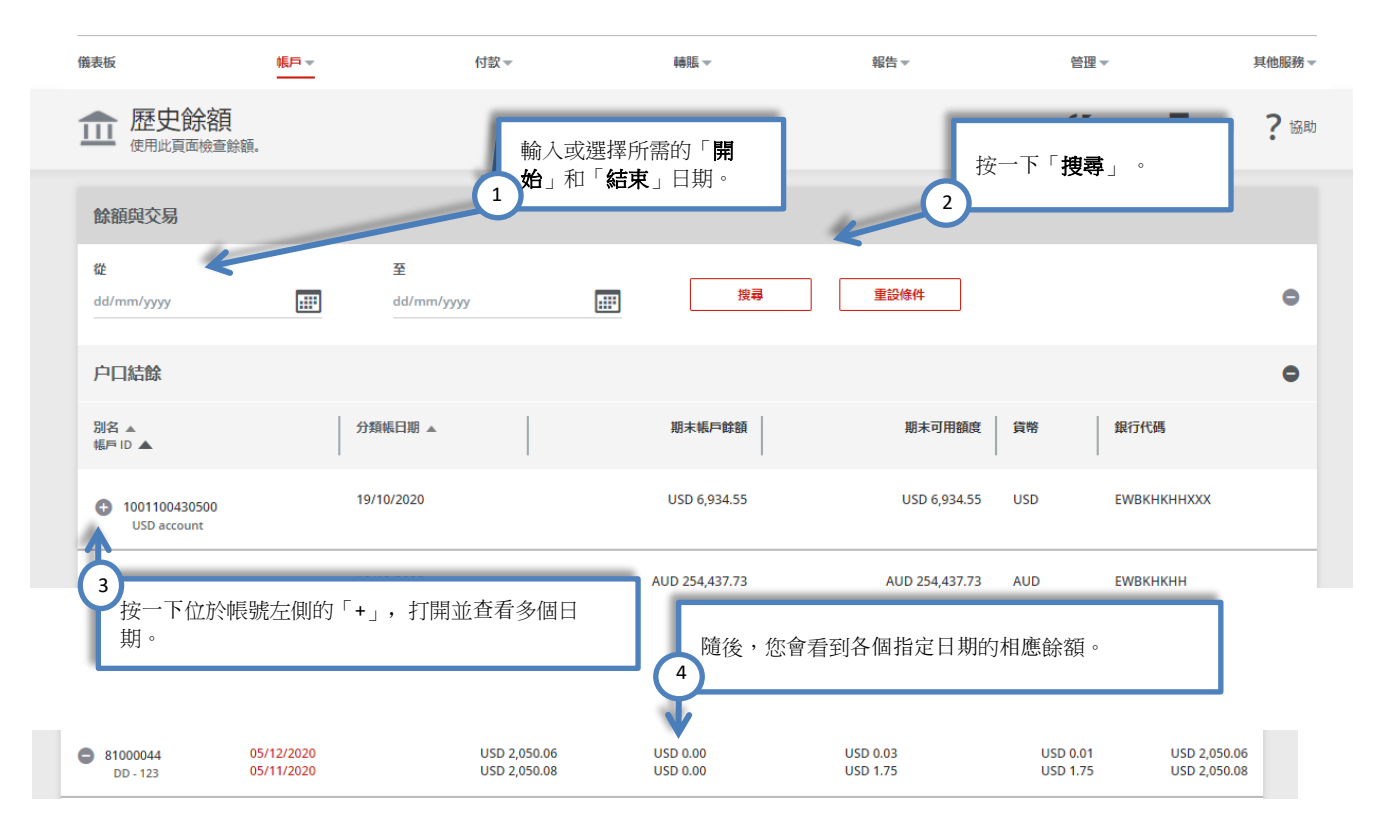

按一下帳戶的「**分類帳日期**」即可按帳戶查看歷史交易記錄。如果分類帳日期為紅色,那麼在按一下日 期之後,您會前往至「上一日的交易記錄」頁面,並可在此查看分類帳日期當天該帳戶的所有可查看的 交易記錄。

| 户口結餘                                                     |            |                          |                  |     |             |
|----------------------------------------------------------|------------|--------------------------|------------------|-----|-------------|
| 別名 ▲<br>帳戶 ID ▲                                          | 分類帳日期 ▲    | 期末帳戶餘額                   | 期末可用額度           | 貨幣  | 銀行代碼        |
| ← 1001100430500         USD account                      | 19/10/2020 | USD 6,934.55             | USD 6,934.55     | USD | EWBKHKHHXXX |
| <ul> <li>1001102674102</li> <li>AUD Account 1</li> </ul> | 19/10/2020 | AUD 254,437.73           | AUD 254,437.73   | AUD | ЕШВКНКНН    |
| <ul> <li>1001600088030</li> <li>EWBHK 8030</li> </ul>    | 19/10/2020 | 按一下紅巴的 <b>分類帳日期</b> 超建結。 | HKD 0.00         | HKD | ЕШВКНКНН    |
| <ul> <li>1001600088060</li> <li>EWBHK 8060</li> </ul>    | 30/10/2020 | USD 1,275,741.95         | USD 1,275,741.95 | USD | ЕШВКНКНН    |
|                                                          |            |                          |                  |     |             |

| <b>前日交</b><br>使用此頁面檢 | <b>男</b><br>査交易。 |         | 2  |            |                              |              | C                | 導出 📑 打印 |
|----------------------|------------------|---------|----|------------|------------------------------|--------------|------------------|---------|
| 1001600088060        | - EWBHK 80       | 060     | 7  | 隨後,<br>此查看 | ,您會前往至「前日交易」<br>雪該帳戶的所有可查看交易 | 頁面,並可在<br>,。 |                  |         |
| 值日期 ▲                | BAI 🔺            | SWIFT 🔺 | 交易 |            |                              |              | 銀行參考 ▲           | 客戶參考號   |
| 30/10/2020           | 195              |         | 匯入 | 資金         | USD 993,450.00               | CR           | HKBR00813H000010 |         |
| 顯示 / 隱藏資料行           | ]                |         |    |            |                              |              |                  | 顯示      |
|                      |                  |         |    |            | 返回                           |              |                  |         |

### 當日餘額

您可在「當日」頁面按帳戶查看往來帳戶、儲蓄帳戶和定期存款帳戶的當日餘額,以及當日待核准的交易。但此功能不適用於貸款帳戶。

若當天沒有結餘,那麼受幕將會顯示「沒有搜尋到相關數據」。

| 義表板                            | 帳戶▼              | 付款▼ | 轉賬                     | 報告▼ 管理▼                | 其他          |
|--------------------------------|------------------|-----|------------------------|------------------------|-------------|
|                                |                  |     |                        | <b>Ç 3</b> #           | 斷 🖶 打印 ?    |
| 餘額與交易                          |                  |     |                        |                        |             |
| 户口結餘                           |                  |     |                        |                        |             |
| 別名 ▲<br>帳戶 ID ▲                | 更新日期/時間 ▲        | 貨幣  | 賬面餘額                   | 可用餘額                   | 銀行代碼        |
| 1001100430500<br>USD account   | 24/11/2020 17:33 | USD | USD 65,233.30          | USD 64,703.80          | ЕШВКНКННХХХ |
| 1001102674102<br>AUD Account 1 | 24/11/2020 16:58 | AUD | AUD 374,448.73         | AUD 374,448.73         | ЕШВКНКНН    |
| 1001600088030<br>EWBHK 8030    | 24/11/2020 16:58 | HKD | HKD 997,900,313,002.50 | HKD 998,900,009,351.43 | ЕШВКНКНН    |
| 1001600088060<br>EWBHK 8060    | 24/11/2020 16:58 | USD | USD 32,781,581.93      | USD 32,782,266.74      | ЕШВКНКНН    |
|                                |                  |     |                        |                        |             |

當「上次更新日期」顯示為紅色時,表示系統中存在待核准的交易。您可以在「當日交易」頁面中查看詳情。

| ſ | 競表板                                | <b>帳戶▼</b>       | 付款▼ | 轉賬 ▼                   | 報告▼ | 管理▼                                                            |             | 其 |
|---|------------------------------------|------------------|-----|------------------------|-----|----------------------------------------------------------------|-------------|---|
|   | <b>前 當日餘額</b><br>使用此頁面檢查餘額。        |                  |     |                        |     | 【う 刷新                                                          | f 🖶 打印      |   |
|   | 餘額與交易                              |                  |     |                        |     |                                                                |             |   |
|   | 户口結餘                               |                  |     |                        |     |                                                                |             |   |
|   | 別名 ▲<br>帳戶 ID ▲                    | 更新日期/時間 ▲        | 貨幣  | 按一下紅色的分類帳日期超連結。        |     | 可用餘額                                                           | 银行代碼        |   |
|   | 1001100430500<br>USD account       | 24/11/2020 17:33 | USD | USD 65,233.30          |     | USD 64,703.80                                                  | EWBKHKHHXXX |   |
|   | 1001102674102<br>AUD Account 1     | 24/11/2020 16:58 | AUD | AUD 374,448.73         |     | AUD 374,448.73                                                 | EWBKHKHH    |   |
|   | 1001600088030<br>EWBHK 8030        | 24/11/2020 16:58 | HKD | HKD 997,900,313,002.50 | н   | <d 998,900,009,351.43<="" td=""><td>EWBKHKHH</td><td></td></d> | EWBKHKHH    |   |
|   | <b>1001600088060</b><br>ЕWBHK 8060 | 24/11/2020 16:58 | USD | USD 32,781,581.93      |     | USD 32,782,266.74                                              | EWBKHKHH    |   |
|   |                                    |                  |     |                        |     |                                                                |             |   |

| 儀表板         | 帳戶一             | 付款▼            | 轉賬 👻       | 報告▼        | 管理▼          |
|-------------|-----------------|----------------|------------|------------|--------------|
|             | <b>劳</b>        | ~              | 2          | 日交易」頁面,並可在 | 🕑 導出  🖶 打印   |
| 10011004305 | 00 - USD ACCOUI | NT             | 此查看該帳戶的所有可 | 查看交易。      |              |
| 值日期 🔺       | BAI 🔺           | SWIFT ▲ 交易類型 ▲ | 金額 ▲       | DR/CR ▲ 銀行 | 參考 ▲ 客戶參考號 ▲ |
| 21/10/2020  | 495             | 對外匯款           | USD 12.00  | DR 2020    | 112404334322 |
| 21/10/2020  | 495             | 對外匯款           | USD 12.00  | DR 2020    | 112404334323 |
| 顯示 / 隱藏資料行  | ī               |                |            |            | 顯示           |
|             |                 |                | 返回         |            |              |